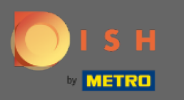

(i)

Acum vă aflați în Panoul de administrare din secțiunea Meniu . Aici puteți crea și edita meniuri existente.

| <b>DISH</b> RESERVATION                                |                                                                                                    |     | HD*Tutorial         | <u> 4</u><br>4<br>4<br>4<br>4<br>4<br>4<br>4<br>4<br>4<br>4<br>4<br>4<br>4<br>4<br>4<br>4<br>4<br>4 | •     |
|--------------------------------------------------------|----------------------------------------------------------------------------------------------------|-----|---------------------|----------------------------------------------------------------------------------------------------|-------|
| E Reservations                                         | Did you know that a menu is the biggest driver for attracting diners to a restaurant? Most restaurant visitors said that the menu influenced their decision of selecting a restaurant. When you create your menu, you will be able to display it on your website similar to the reservation and feedback widgets. It will also be shared with your guests when they make a reservation. |     |                     |                                                                                                    |       |
| <b>¶1</b> Menu                                         | Would you like to create another menu? Get started here.                                                                                                    |     |                     |                                                                                                    |       |
| 🐣 Guests                                               |                                                                                                    |     |                     |                                                                                                    |       |
| edback                                                 |                                                                                                    |     |                     |                                                                                                    |       |
| 🗠 Reports                                              |                                                                                                    |     |                     |                                                                                                    |       |
| 🌣 Settings 👻                                           |                                                                                                    |     |                     |                                                                                                    |       |
| ⑦ Help                                                 |                                                                                                    |     |                     |                                                                                                    |       |
|                                                        |                                                                                                    |     |                     |                                                                                                    |       |
|                                                        |                                                                                                    |     |                     |                                                                                                    |       |
|                                                        |                                                                                                    |     |                     |                                                                                                    |       |
|                                                        |                                                                                                    |     |                     |                                                                                                    |       |
|                                                        |                                                                                                    |     |                     |                                                                                                    |       |
|                                                        |                                                                                                    |     |                     |                                                                                                    |       |
|                                                        |                                                                                                    |     |                     |                                                                                                    |       |
|                                                        |                                                                                                    |     |                     |                                                                                                    |       |
|                                                        |                                                                                                    |     |                     |                                                                                                    |       |
|                                                        |                                                                                                    |     |                     |                                                                                                    |       |
| Too many guests in house?<br>Pause online reservations | Designed by Hospitality Digital GmbH. All rights reserved.                                                                                                    | FAQ | Terms of use   Impr | int   Data Pr                                                                                       | ivacy |

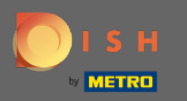

## • Faceți clic pe adăugare pentru a adăuga un nou meniu.

| <b>DISH</b> RESERVATION   |                                                                                                    | HD*Tutorial        | মুদ<br>বাদ ৵ |         |
|---------------------------|----------------------------------------------------------------------------------------------------|--------------------|--------------|---------|
| Reservations              | Did you know that a menu is the biggest driver for attracting diners to a restaurant? Most restaurant visitors said that the menu influenced their decision of selecting a restaurant. When you create your menu, you will be able to display it on your website similar to the reservation and feedback widgets. It will also be shared with your guests when they make a reservation. |                    |              |         |
| ¶1 Menu                   | Would you like to create another menu? Get started here.                                                                                                    |                    |              |         |
| 🛎 Guests                  |                                                                                                    |                    |              |         |
| e Feedback                |                                                                                                    |                    |              |         |
| 🗠 Reports                 |                                                                                                    |                    |              |         |
| 🏟 Settings 👻              |                                                                                                    |                    |              |         |
| ⑦ Help                    |                                                                                                    |                    |              |         |
|                           |                                                                                                    |                    |              |         |
|                           |                                                                                                    |                    |              |         |
|                           |                                                                                                    |                    |              |         |
|                           |                                                                                                    |                    |              |         |
|                           |                                                                                                    |                    |              |         |
|                           |                                                                                                    |                    |              |         |
|                           |                                                                                                    |                    |              |         |
|                           |                                                                                                    |                    |              |         |
|                           |                                                                                                    |                    |              |         |
|                           |                                                                                                    |                    |              |         |
| Too many guests in house? |                                                                                                    |                    |              |         |
| Pause online reservations | Designed by Hospitality Digital GmbH. All rights reserved. FAQ                                                                                                    | Terms of use   Imp | int   Data P | Privacy |

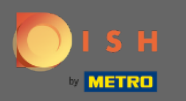

## Faceți clic pe Meniu fix pentru a-l adăuga și a da un titlu .

| DISH RESERVATION                                       |                                                                                                    | HD*Tutorial   쉐볼 🗸 🕞                        |
|--------------------------------------------------------|----------------------------------------------------------------------------------------------------|---------------------------------------------|
| E Reservations                                         | Step 1: Choose Menu Type<br>Does your menu change often? You could decide to have a permanent menu, a daily menu or a limited time menu. The choice is all yours!                   |                                             |
| 🛎 Guests                                               | Fixed Menu Daily Menu Time Menu Special Menu                                                                                                    |                                             |
| ③ Feedback                                             | Your menu is fixed for now and<br>is not changing daily. You have a different menu for breakfast, lunch, and dinner. You have a special / season<br>menu for a limited time period. |                                             |
| 🗠 Reports                                              | week.                                                                                                    |                                             |
| 🌣 Settings 👻                                           | Select day(s)   Select time  Wed, 25/03/2020 - Wed, 25/C                                                                                                    |                                             |
| ⑦ Help                                                 |                                                                                                    |                                             |
|                                                        | Give it a title: Business Lunch                                                                                                    |                                             |
|                                                        | Step 2: Define categories Does your menu have different categories like Appetizers, Soft drinks, Cocktails, Main Course? If yes, list them below.                                   |                                             |
|                                                        | Would you like to add more categories? ADD My Menu doesn't have categories!                                                                                                    |                                             |
| Too many guests in house?<br>Pause online reservations |                                                                                                    |                                             |
| Pause online reservations                              | Designed by Hospitality Digital GmbH. All rights reserved.                                                                                                    | FAQ   Terms of use   Imprint   Data Privacy |

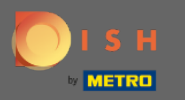

0

Sub Definire categorii pot fi adăugate mai multe categorii la noul meniu. Notă: Dacă meniul nu aparține unei categorii, faceți clic pe "Meniul meu nu are categorii!"

| DISH RESERVATION                                       |                                                                                                    |                                                                                           |                                                             |                                                             | <br>HD*Tutorial | ৰাদ<br>প্ৰাহ |  |
|--------------------------------------------------------|----------------------------------------------------------------------------------------------------|-------------------------------------------------------------------------------------------|-------------------------------------------------------------|-------------------------------------------------------------|-----------------|--------------|--|
| 目 Reservations<br>鄁 Menu                               | Your menu is fixed for now and is not changing daily.                                                                                                    | You have a different menu<br>depending on the day of the<br>week.                         | You have a different menu for breakfast, lunch, and dinner. | You have a special / season menu for a limited time period. |                 |              |  |
| 🛎 Guests                                               |                                                                                                    | Select day(s)                                                                             | Select time 👻                                               | Wed, 25/03/2020 - Wed, 25/C                                 |                 |              |  |
| Feedback                                               |                                                                                                    |                                                                                           |                                                             |                                                             |                 |              |  |
| 🗠 Reports                                              | Cive it a title: Business Lunch                                                                                                    |                                                                                           |                                                             |                                                             |                 |              |  |
| 🏟 Settings 👻                                           | Step 2 <sup>.</sup> Define categories                                                                                                    |                                                                                           |                                                             |                                                             |                 |              |  |
| ⑦ Help                                                 | Does your menu have different categor                                                                                                    | ies like Appetizers, Soft drinks, Cocktails,                                              | , Main Course? If yes, list them below.                     |                                                             |                 |              |  |
|                                                        | Medium                                                                                                    | <b>m</b>                                                                                  |                                                             |                                                             |                 |              |  |
|                                                        | Big                                                                                                    |                                                                                           |                                                             |                                                             |                 |              |  |
|                                                        | Would you like to add more categories?                                                                                                    |                                                                                           | ADD                                                         |                                                             |                 |              |  |
|                                                        | Step 3: Add dishes<br>Great job, rockstar! We are almost there<br>quantity if you have one. List the price a<br>You can re-order the categories and dis<br>Medium | . One final step and you will be ready to<br>nd you are good to go!<br>hes as you please. |                                                             |                                                             |                 |              |  |
| Too many guests in house?<br>Pause online reservations | Dish name Dish                                                                                                    | description Select i                                                                      | Diet • Quantity                                             | Price                                                       |                 |              |  |

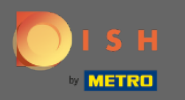

0

Sub Adăugați mâncăruri , adăugați mâncăruri la noul meniu. Introduceți următoarele informații: numele preparatului, descrierea preparatului, dieta, cantitatea și prețul.

| <b>DISH</b> RESERVATION   |                                           |                                  |                   |     |       |      | HD*Tutoria         | al   최隆 ~ (        |       |
|---------------------------|-------------------------------------------|----------------------------------|-------------------|-----|-------|------|--------------------|--------------------|-------|
|                           | quantity if you have one. List th         | ne price and you are good to go! |                   |     |       |      |                    |                    |       |
| Reservations              | You can re-order the categorie:           | s and dishes as you please.      |                   |     |       |      |                    |                    |       |
| 🍴 Menu                    | Medium                                    |                                  |                   |     |       | ≡    |                    |                    |       |
| 🛎 Guests                  | Spaghetti Bolognese                       | Spaghetti with Bolognese         | Select Diet       | - 1 | 10,80 |      |                    |                    |       |
| Eedback                   |                                           |                                  |                   |     |       |      |                    |                    |       |
| 🗠 Reports                 | Salad                                     | Salad with raddish               | Vegan, Vegetarian | • 1 | 6,20  |      |                    |                    |       |
| 🏟 Settings 👻              |                                           |                                  |                   |     |       |      |                    |                    |       |
| ⑦ Help                    |                                           |                                  |                   |     |       |      |                    |                    |       |
|                           | Would you like to add more o              | dishes?                          |                   |     |       | ADD  |                    |                    |       |
|                           | Big                                       |                                  |                   |     |       | ≡    |                    |                    |       |
|                           | Spaghetti Bolognese                       | Spaghetti with Bolognese         | Select Diet       | • 2 | 16,90 |      |                    |                    |       |
|                           | Salad                                     | Salad with raddish               | Vegan, Vegetarian | • 2 | 9,80  |      |                    |                    |       |
|                           | Would you like to add more dishes?        |                                  |                   |     |       |      |                    |                    |       |
|                           |                                           |                                  |                   |     |       | SAVE |                    |                    |       |
| Pause online reservations | Designed by Hospitality Digital GmbH. All | rights reserved.                 |                   |     |       |      | FAQ   Terms of use | Imprint   Data Pri | ivacy |

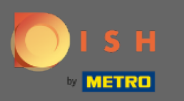

## Asta e. Esti gata. Faceți clic pe salvare .

| <b>DISH</b> RESERVATION   |                                                                     |                                                                 |                   |     |       |      | HD*Tutorial              | · · · · ·           |
|---------------------------|---------------------------------------------------------------------|-----------------------------------------------------------------|-------------------|-----|-------|------|--------------------------|---------------------|
| Reservations              | quantity if you have one. List th<br>You can re-order the categorie | ne price and you are good to go!<br>s and dishes as you please. |                   |     |       |      |                          |                     |
| ۲ <b>۱</b> Menu           | Medium                                                              |                                                                 |                   |     |       |      |                          |                     |
| 🐣 Guests                  | Spaghetti Bolognese                                                 | Spaghetti with Bolognese                                        | Select Diet       | · ] | 10.80 |      |                          |                     |
| Feedback                  |                                                                     |                                                                 |                   |     |       |      |                          |                     |
| 🗠 Reports                 | Colad                                                               | Calad with raddish                                              | Vegan Vegatarian  |     | 630   |      |                          |                     |
| 🌣 Settings 👻              | Salau                                                               | Salad with faddish                                              | vegan, vegetanan  | •   | 6,20  |      |                          |                     |
| ⑦ Help                    | Would you like to add more                                          | dishes?                                                         |                   |     |       | ADD  |                          |                     |
|                           | Big                                                                 |                                                                 |                   |     |       | Ξ    |                          |                     |
|                           | Spaghetti Bolognese                                                 | Spaghetti with Bolognese                                        | Select Diet       | * 2 | 16,90 |      |                          |                     |
|                           | Salad                                                               | Salad with raddish                                              | Vegan, Vegetarian | • 2 | 9,80  |      |                          |                     |
|                           | Would you like to add more                                          | dishes?                                                         | ADD               |     |       |      |                          |                     |
| Too many guests in house? |                                                                     |                                                                 |                   |     |       | SAVE |                          |                     |
| Pause online reservations | Designed by Hospitality Digital GmbH. All                           | rights reserved.                                                |                   |     |       |      | FAQ   Terms of use   Imp | rint   Data Privacy |

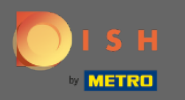

(i)

Noul meniu va fi afișat acum pe tabloul de bord . Notă: Meniurile pot fi setate active sau inactive , ceea ce duce la afișarea lor pentru oaspete sau nu.

| <b>DISH</b> RESERVATION                                |                                                                                                    |                                                                           |                                              | н                                                                                                    | D*Tutorial 📔 🍦  | <b>⊳</b> √ ( |      |
|--------------------------------------------------------|----------------------------------------------------------------------------------------------------|---------------------------------------------------------------------------|----------------------------------------------|----------------------------------------------------------------------------------------------------|-----------------|--------------|------|
| Reservations                                           | Did you know that a menu is the bigg<br>selecting a restaurant. When you crea<br>shared with your guests when they m | est driver for attracting<br>te your menu, you will<br>ake a reservation. | diners to a restaur<br>be able to display it | ant? Most restaurant visitors said that the menu influenced their decision of<br>on your website similar to the reservation and feedback widgets. It will also be |                 |              |      |
| 🆞 Menu                                                 | Would you like to create another me                                                                                  | enu? Get started here.                                                    |                                              | ADD                                                                                                    |                 |              |      |
| 🛎 Guests                                               |                                                                                                    |                                                                           |                                              |                                                                                                    |                 |              |      |
| ④ Feedback                                             | FIXED MENU                                                                                                    |                                                                           |                                              |                                                                                                    |                 |              |      |
| 🗠 Reports                                              | Business Lunch                                                                                                    |                                                                           |                                              |                                                                                                    |                 |              |      |
| 🌣 Settings 🗸                                           | Medium                                                                                                    |                                                                           | C10.00                                       |                                                                                                    |                 |              |      |
| ⑦ Help                                                 | Salad 🗊 😤 🖉                                                                                                    | 1                                                                         | €10.80                                       |                                                                                                    |                 |              |      |
|                                                        | Big<br>Spaghetti Bolognese 👔<br>Salad 🌓 🕾 🧷                                                                          | 2<br>2                                                                    | €16.90<br>€9.80                              |                                                                                                    |                 |              |      |
|                                                        | This menu is currently active                                                                                        |                                                                           |                                              |                                                                                                    |                 |              |      |
|                                                        |                                                                                                    |                                                                           |                                              |                                                                                                    |                 |              |      |
|                                                        |                                                                                                    |                                                                           |                                              |                                                                                                    |                 |              |      |
|                                                        |                                                                                                    |                                                                           |                                              |                                                                                                    |                 |              |      |
|                                                        |                                                                                                    |                                                                           |                                              |                                                                                                    |                 |              |      |
| Too many guests in house?<br>Pause online reservations | Designed by Hospitality Digital GmbH. All rights                                                                     | reserved.                                                                 |                                              | FAQ   Terms                                                                                                    | ofuse   Imprint | Data Priv    | /acy |